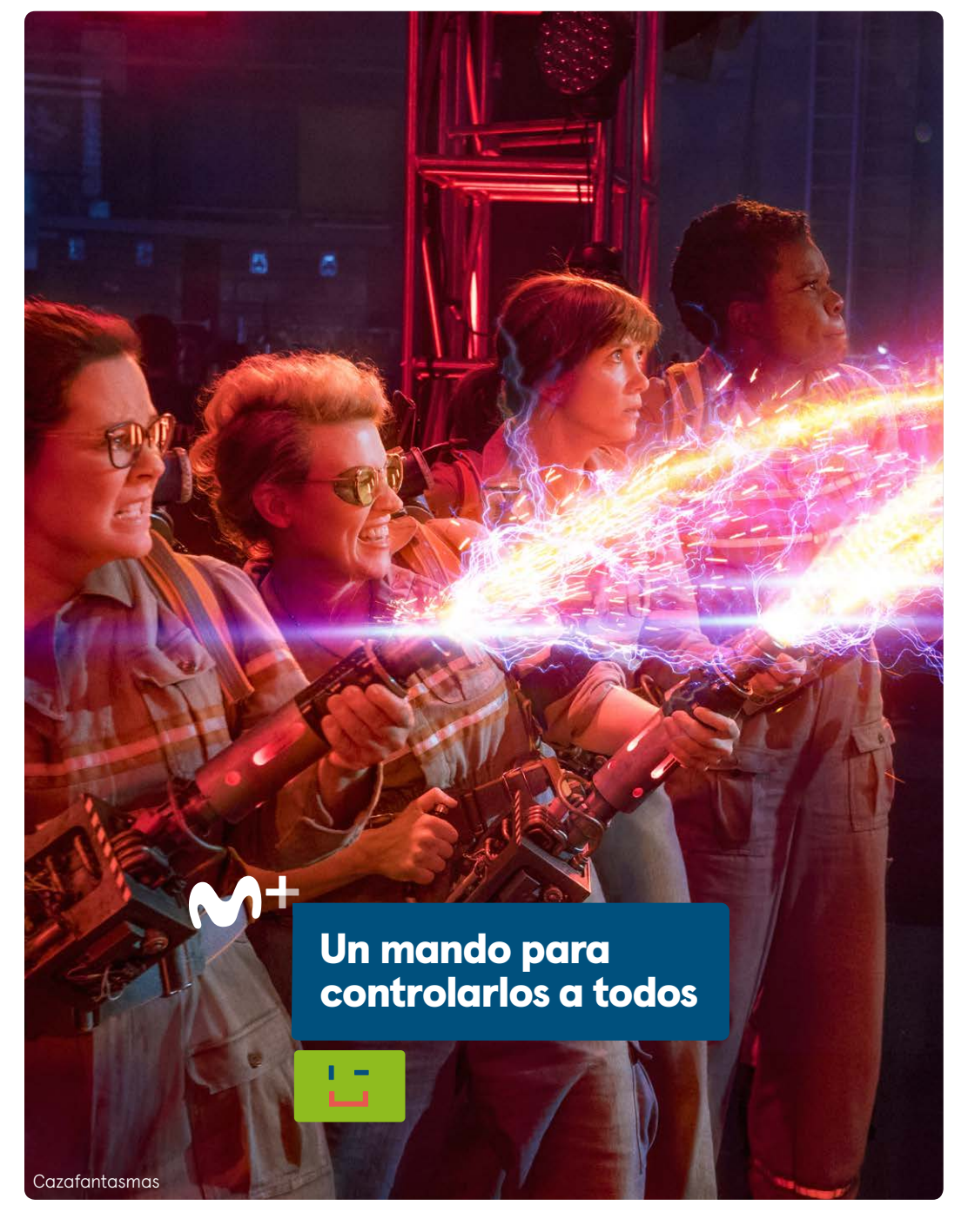

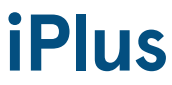

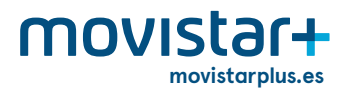

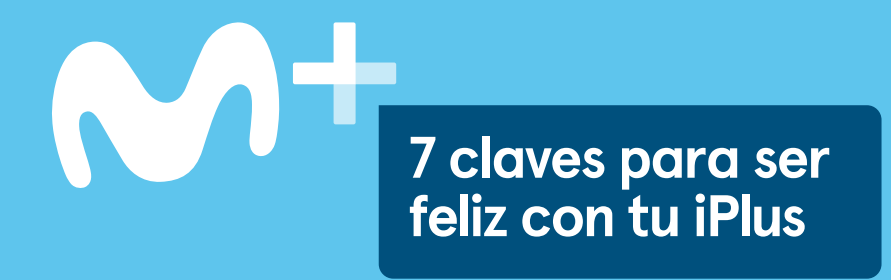

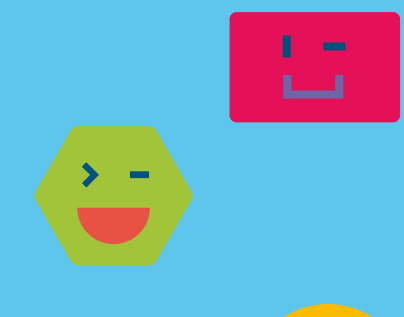

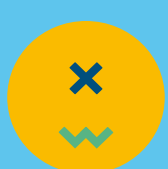

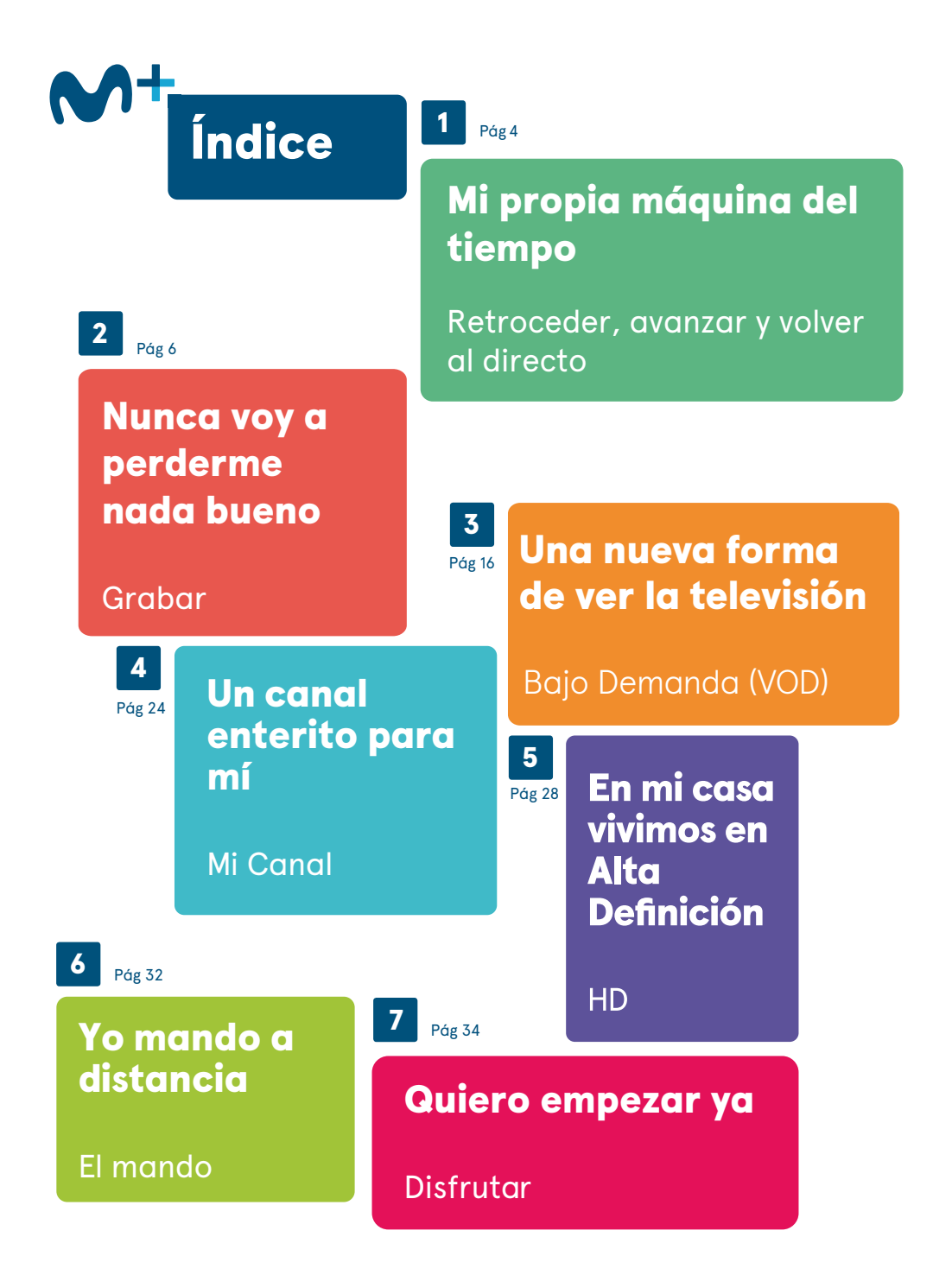

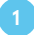

# Mi propia máquina del tiempo

iPlus te espera, porque puedes detener un programa en directo o una película, reanudarla, retroceder, avanzar e incluso repetir escenas o todo el programa.

Lo paro, voy hacia atrás, avanzo... ¡Aquí mando yo! Margarita + iPlus

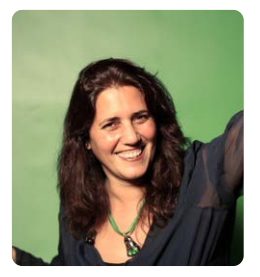

## Pausa en directo sin perderte nada

II

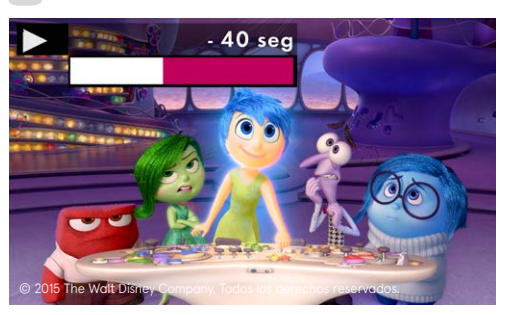

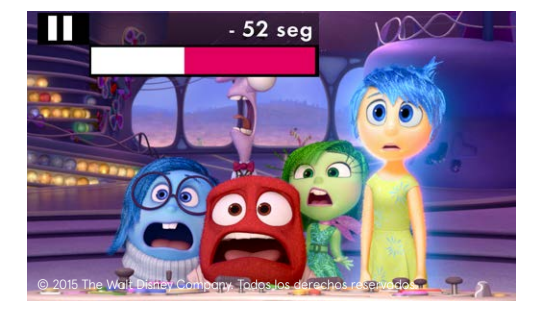

Podrás parar la emisión hasta un tiempo máximo de una hora\*. Ten en cuenta que se deshabilitará esa función y partirá desde cero cada vez que cambies de canal.

- II Interrumpe cuando quieras una emisión en directo.
- Continúa viendo tu programa favorito.

\* Este tiempo se verá reducido en las emisiones de Alta Definición.

## Retrocede y avanza

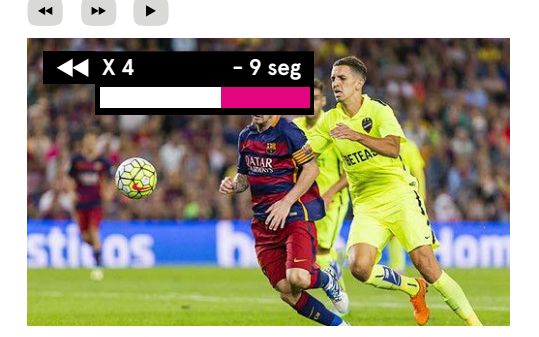

## **Regreso al directo**

DIRECTO

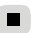

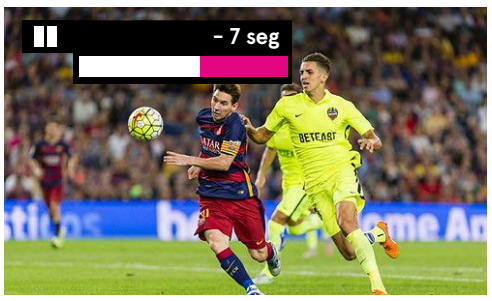

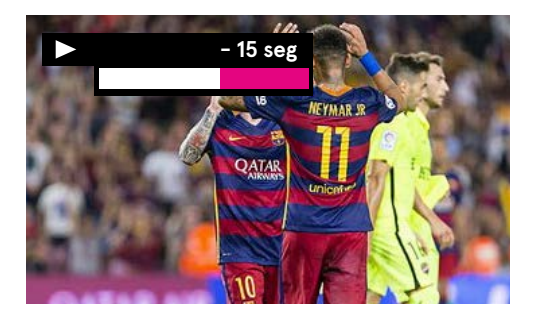

Con iPlus controlas la **televisión en directo** con las funciones habituales de un vídeo.

- Puedes retroceder hasta la secuencia deseada.
- Después de parar, puedes avanzar el programa hasta la secuencia que desees.
- Pulsa play si quieres repetir la última secuencia y volverás a ver los últimos 12 segundos.

Vuelve a ver el programa en directo.

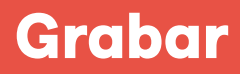

Nunca voy a perderme nada bueno

No te pierdas tus programas favoritos

iPlus **graba** fácilmente y en el momento, **con solo apretar un botón**. Pero además para que no te pierdas nada tienes el servicio de grabación avanzada, que te permite programar grabaciones futuras, consultarlas y reproducirlas, para que nada impida que tú y tu familia disfrutéis de lo que más os gusta. Además, puedes grabar lo que quieras mientras ves otro programa simultáneamente.

Mascotas

# **GRABACIÓN BÁSICA**

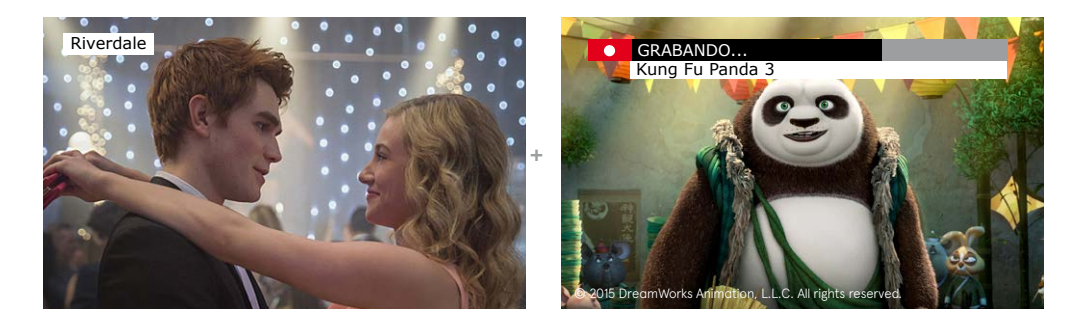

Estás viendo un gran estreno en Movistar+ Estrenos pero en ese momento te acuerdas de que justo ahora se está emitiendo el último capítulo de tu serie favorita en otro canal, así que coges el mando y lo grabas.

¡A partir de ahora ya no te perderás nada, porque podrás ver y grabar al mismo tiempo!

# Graba un programa ya empezado

#### ٠

Pulsa grabar en el canal en que se está emitiendo lo que deseas grabar.

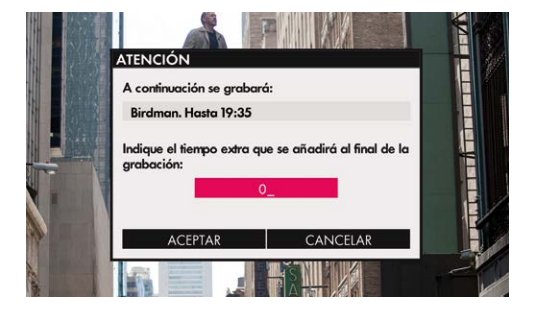

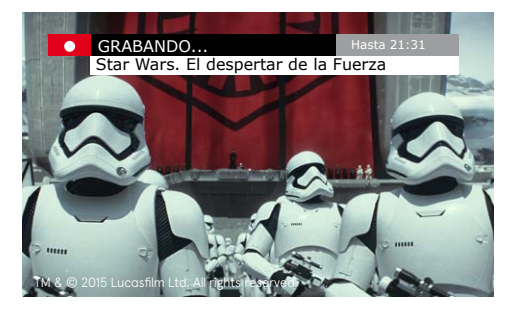

# PILOTO

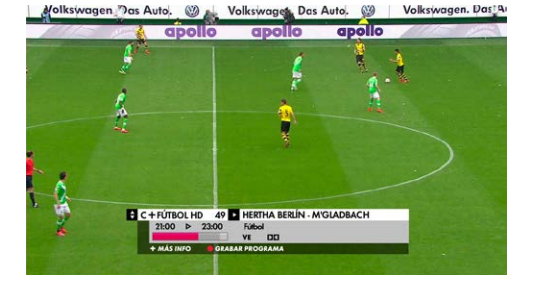

Desde la tecla **PILOTO** puedes consultar la **programación de cada canal** y el programa inmediatamente posterior con las flechas del mando.

· Accede a PILOTO.

**GUÍA** 

Selecciona el canal y programa lo que deseas grabar.

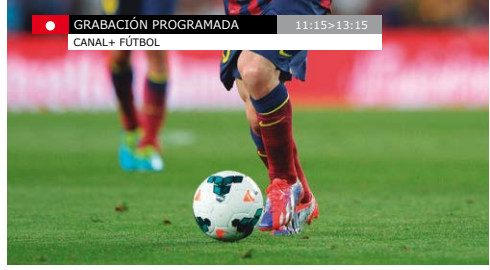

- Pulsa grabar. 🔴
- Podrás añadir un tiempo extra de grabación al programa, especialmente recomendado en los programas deportivos.
- \* Para más información sobre la funcionalidad de **PILOTO**, consulta el Manual de Usuario.

# **GRABACIÓN AVANZADA**

# Programa tus grabaciones

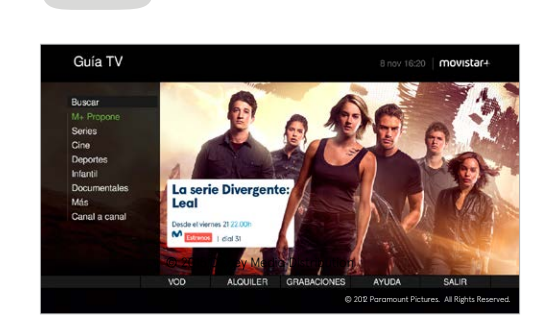

Con la tecla **GUÍA**, puedes consultar la **programación de todos los canales para los próximos 7 días** por género, canal o por orden alfabético. Sólo tienes que moverte por la pantalla con las flechas del mando.

| Cine A - Z             |            |        |       |   |     |     |   |   |   |     |     |   |   |    | FILTE | AR     | POR: |     | TEM | A |
|------------------------|------------|--------|-------|---|-----|-----|---|---|---|-----|-----|---|---|----|-------|--------|------|-----|-----|---|
| 0-9 A B C              | D          | E F    | G     | н | J   |     | L | М | N | Ñ   | 0   | Р | Q | R  | ST    | U      |      | W   |     | z |
| Dallas Buyers Club     |            |        |       |   |     |     |   |   |   |     |     |   |   |    | DR    | AMA    |      |     |     |   |
| Dame un poco de ar     | macor      |        |       |   |     |     |   |   |   |     |     |   |   |    | cor   | EDUA   |      |     |     |   |
| Darkness               |            |        |       |   |     |     |   |   |   |     |     |   |   |    | TEP   | ROR    |      |     |     |   |
| Date movie             |            |        |       |   |     |     |   |   |   |     |     |   |   |    |       | HECUA  |      |     |     |   |
| De aqui a la eternida  | ed .       |        |       |   |     |     |   |   |   |     |     |   |   |    | DRU   | MA     |      |     |     |   |
| De Cine: Peter Selle   | rs habla   | de "Le | alta" |   |     |     |   |   |   |     |     |   |   |    | OTF   | cs     |      |     |     |   |
| De ladrón a policía    |            |        |       |   |     |     |   |   |   |     |     |   |   |    | cor   | EOW    |      |     |     |   |
| De profesión; duro     |            |        |       |   |     |     |   |   |   |     |     |   |   |    | ACC   | XÓN    |      |     |     |   |
| De tal padre, tal hijo |            |        |       |   |     |     |   |   |   |     |     |   |   |    | DRA   | ANA    |      |     |     |   |
| De vuelta a la Tierra  |            |        |       |   |     |     |   |   |   |     |     |   |   |    | COM   | IED VA |      |     |     |   |
| Death Race: la carre   | ra de la r | nuerfe |       |   |     |     |   |   |   |     |     |   |   |    | ACC   | XÓN    |      |     |     |   |
| Déjame entrar          |            |        |       |   |     |     |   |   |   |     |     |   |   |    | TEP   | ROR    |      |     |     |   |
| ANTERIOR               | SK         | SUIEN  | ITE   |   |     |     |   |   |   |     |     |   |   |    |       |        |      |     |     |   |
|                        |            |        |       |   |     |     |   |   |   |     |     |   |   |    |       |        |      |     |     |   |
|                        |            |        |       |   | BU: | SCA | R |   | v | OLV | ER. |   |   | 10 | ICIO  |        |      | SAL | JR  |   |

- · Accede a GUÍA.
- · Busca y selecciona el programa que deseas grabar.
- Pulsa grabar. 🔴

# **Movistar+ Propone**

Una funcionalidad de **GUÍA** que graba por ti una selección de lo mejor de cada género (cine, series, documentales...) de la programación semanal, sin que tengas que preocuparte de nada, de forma **TOTALMENTE GRATUITA**. Puedes elegir más de un género y así nunca te perderás lo que más te gusta.

Todas tus grabaciones estarán disponibles en MI CANAL, para que las veas cuando y como quieras.

## Cómo activar el servicio

#### GUÍA

Desde **GUÍA Movistar+**, en la PANTALLA PRINCIPAL, seleccionar la opción **Movistar+ PROPONE** y pulsar el botón ACTIVAR o seleccionando el género que más te guste.

Activando este servicio **GRATUITAMENTE** tendrás cada semana en tu iPlus los mejores contenidos de Movistar+.

# Cómo reproducir alguno de los programas

Desde **MI CANAL**, en la pantalla de GRABACIONES REALIZADAS, seleccionar alguna de las grabaciones identificadas con el icono estrella y elegir la opción **REPRODUCIR**.

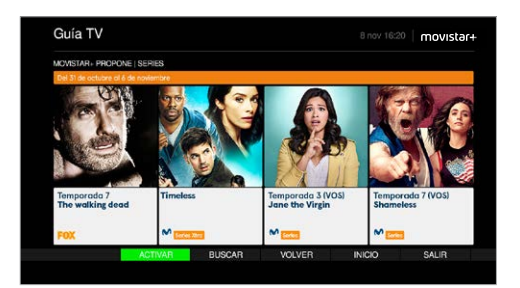

| GRABACIONES REALIZADAS       |                                                                    |          | MIN    | 6    |
|------------------------------|--------------------------------------------------------------------|----------|--------|------|
| • La desaparición de Eleanor | Rigby: Ella 🖽 🔺                                                    | 15/07/15 | 103    |      |
| La desaparición de Eleana    | OPCIONES                                                           | 15/07/15 | 92     |      |
| Movistar + Propone 🖽 \star   |                                                                    | 11/07/15 | 5      | 0    |
| Howl                         | VER CAPITULOS                                                      | 09/07/15 | 85     |      |
| Lupin y el corazón púrpur    | VER FICHA                                                          | 07/07/15 | 135    |      |
| Juego de Tronos (VOS)(TS     | MODIFICAR NOMBRE                                                   | 9 Cop.   |        |      |
| SUPERCUTS                    | MODIFICAR PARÁMETROS                                               | 24/11/14 | 20     | 0    |
| Boardwalk Empire (T4)        | BORRAR                                                             | 10 Cap.  |        |      |
| Los Simpsons (T13)           | Palse OK para reproducir la grabación. También puede               | 16 Cap.  |        |      |
| 0 True Detective             | pulsar directamente la tecla play desde la lista de<br>ambarianes. | 7 Cop.   |        |      |
| 6 Veep (T2)                  | CANCELAR                                                           | 10 Cap.  |        |      |
| Abraham Lincoln: cazador     |                                                                    | 16/10/13 | 105    |      |
| ANTERIOR SIGUENT             | BUSCAR                                                             |          | PÁGINA | 1/3  |
|                              |                                                                    |          | 100000 | 1000 |

¿Estoy ocupado? Lo grabo ¿Estoy durmiendo? Lo grabo ¿No estoy? Lo grabo también

# Grabación en serie

Si eres fan de una serie o programa y lo grabas cada semana, ahora podrás hacerlo programándolo una sola vez. Así, grabarás de manera automática todos los capítulos de la serie o programa que quedan por emitirse.

Todas las grabaciones quedarán agrupadas y a tu disposición en **MI CANAL**. Además, un sistema de alertas evitará que grabes por error un programa duplicado.

# Programas que pueden grabarse en serie

#### PILOTO

• En los programas identificados con el icono **PILOTO** se puede elegir entre grabar el capítulo o toda la serie al pulsar la tecla **GRABAR**.

# Cómo reproducir un capítulo grabado en serie

# S

 Desde MI CANAL, en la pantalla de GRABACIONES REALIZADAS, seleccionar una serie que aparece identificada con este icono, elegir la opción VER CAPÍTULOS y seleccionar el capítulo que se desee.

#### GRABACIONES REALIZADA Spotlight 🖽 \* 28/10/16 lei volle de los co an) 🖂 🕯 26/10/16 ción 🖽 🛨 26/10/16 SHT 22/10/16 21/10/16 19/10/16 18/10/16 18/10/16 7/10/1 60 BUSCAR PAGINA 1/3

lunes 07 de nov

05.11

#### Cómo grabar en serie

PILOTO GUÍA

MI CANAL

- Desde GUÍA Movistar+, en las pantallas de GÉNEROS o CANAL A CANAL, seleccionar un capítulo de la serie y elegir la opción GRABAR SERIE; o en la pantalla SERIES A/Z, seleccionar una serie y pulsar GRABAR.
- Desde **PILOTO**, seleccionar un capítulo de la serie y elegir la opción **GRABAR SERIE**.

#### Iconos de grabaciones

- · GRABACIÓN INDIVIDUAL PROGRAMADA:
- en el pase actual, intermitente si está en curso.
- 🔘 en otro pase.
- · GRABACIÓN DE LA SERIE PROGRAMADA:
- próximo capítulo a grabar, intermitente si está en curso.
- Siguientes capítulos.

# Ajuste automático de la hora de grabación

Si cambia la hora de emisión del programa que ibas a grabar, se reajustará de manera automática la grabación. Si surgieran conflictos con otras grabaciones, priorizará por defecto las que se programaron antes o manualmente.

| FICHA                          |              |         |               |        |                 |                 |
|--------------------------------|--------------|---------|---------------|--------|-----------------|-----------------|
| Fast and Furious 7             |              |         |               |        |                 |                 |
| CINE ACCIÓN                    | FAST & FURIO | US7     |               |        |                 |                 |
| 140 min (+16) 2015, EE,UU, Dir |              |         |               |        | o más de un añ  | o desde que los |
| miembros del equipo de Domini- | SA 07 nov    | 22:40   | C+ESTRENOS HD |        | on regresar a E | stados Unidos.  |
| Aunque desean adaptarse a su   |              |         |               |        | un fáciles.     |                 |
|                                |              |         |               |        |                 |                 |
| -                              |              |         |               | VOLVER |                 |                 |
|                                |              |         |               |        |                 |                 |
| CINE A-Z                       |              |         |               |        |                 |                 |
| CINE A-Z<br>GRABAR PRÓX, PASE  | SHD PRÓI     | C PASES | SSD IRALC     | ANAL   |                 |                 |

# Cómo cambiar la prioridad de una grabación

#### MI CANAL

 Desde MI CANAL, en la pantalla de GRABACIONES PENDIENTES, selecciona una grabación y elige la opción MODIFICAR PRIORIDAD. En la siguiente pantalla desplaza la grabación (cuanto más arriba más prioridad tendrá tu grabación en caso de conflicto frente a otra que esté por debajo).

**`** 

Cuándo ponen /ictoria? Ni idea. iPlus se encarga de eso

# Grabación de multidifusiones

Si coinciden dos programas que quieres grabar, esta opción aprovecha las **MULTIDIFUSIONES** de los programas para buscar automáticamente un horario alternativo de grabación que no presente conflicto y ofrecértelo.

# Tiempo extra de grabación

# Cómo añadir un tiempo extra a las grabaciones

- Al grabar un programa, se mostrará una ventana donde poder introducir el tiempo extra antes y después del horario previsto de emisión del programa. Para ello, debe estar activa esta función en MI CANAL: en la pantalla de PERSONALIZAR, seleccionando el parámetro PREGUNTAR SIEMPRE con el valor SÍ.
- También se puede hacer desde MI CANAL, en la pantalla de GRABACIONES PENDIENTES, seleccionando una grabación y eligiendo la opción MODIFICAR PARÁMETROS.

# Grabación periódicas y manuales

Desde **MI CANAL**, con iPlus puedes programar grabaciones para que veas lo que a ti te apetezca, sin necesidad de adaptarte a los horarios de cada canal. También podrás programar la grabación periódica de contenidos que no están catalogados como series.

- · Accede a MI CANAL.
- · Entra en Grabaciones Pendientes.
- · Selecciona Añadir.
- · Rellena los Datos.
- · Pulsa Continuar.
- · Elige Periodicidad.

# **Graba Alquiler**

- Graba tus películas de **Alquiler** muy fácilmente y podrás verlas cuando y como quieras.
- Puedes comprar contenidos de Alquiler fácil y rápidamente con el mando de Movistar+ (dial 160).

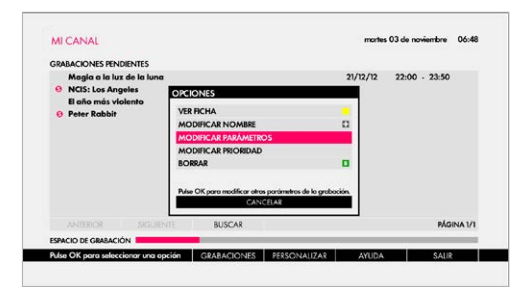

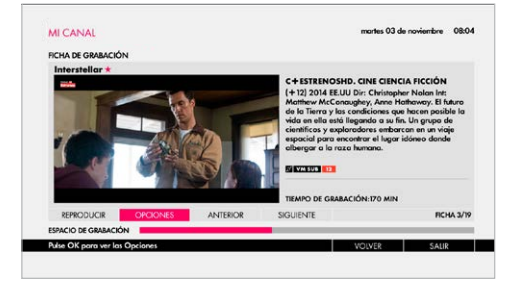

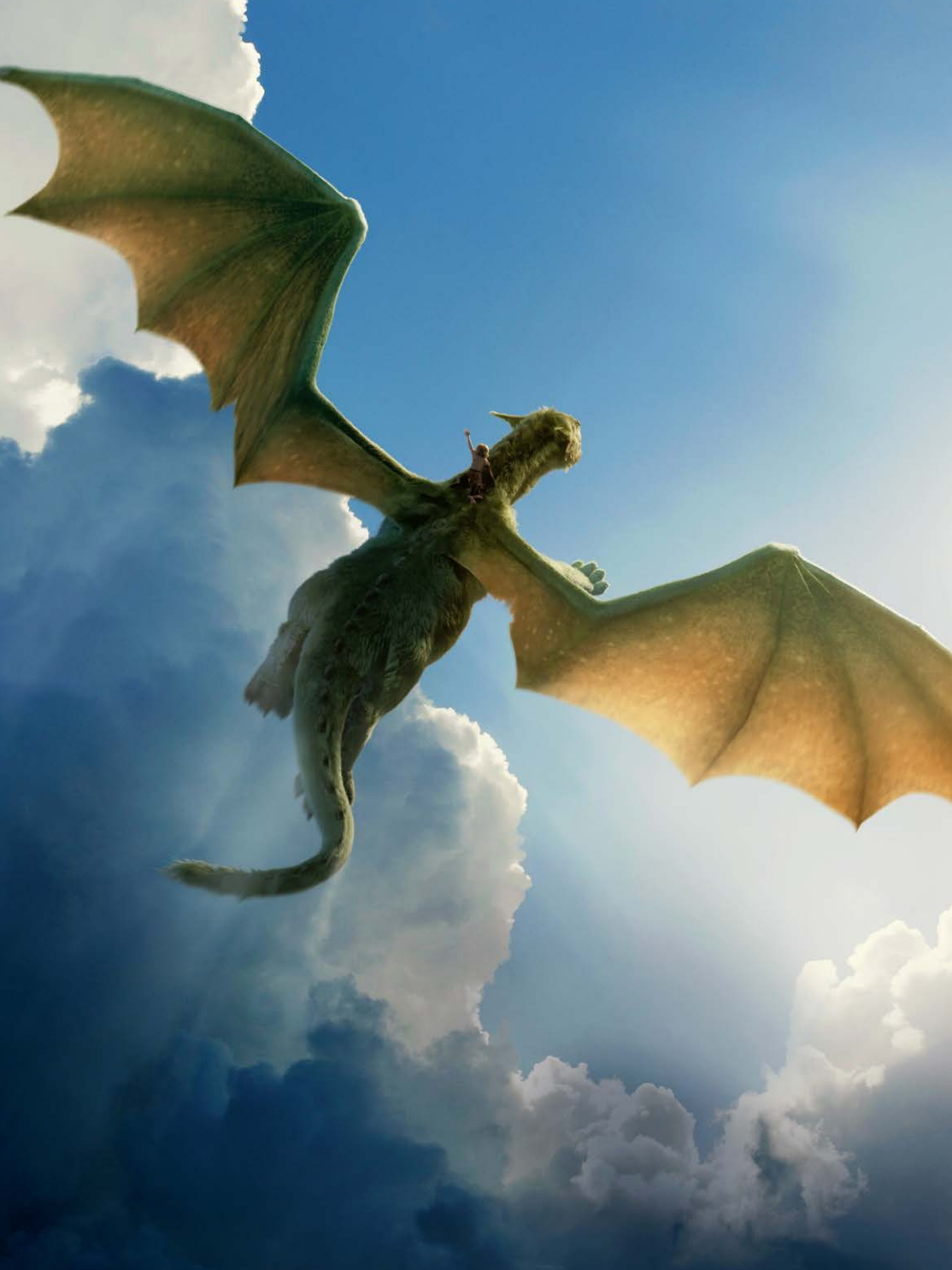

# Grabación remota

Estás fuera de casa y te has olvidado de programar la grabación de tu serie favorita. No pasa nada, gracias a la función **GRABACIÓN REMOTA** de iPlus, ya puedes grabar lo que quieras desde tus dispositivos estés donde estés.

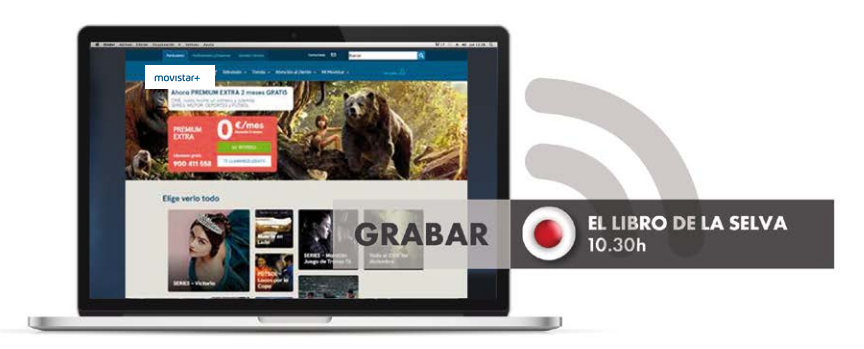

# Cómo accedo al servicio

- Asegúrate de tener tus claves de acceso como usuario titular en Movistar+. Si aún no las tienes, consíguelas en movistarplus.es/activar
- · Identifícate con tu usuario y contraseña.
- Debes tener iPlus **encendido y conectado a** Internet.
- Asegúrate de tener el software de iPlus actualizado (pulsa la tecla PERSO de tu mando y selecciona la opción 9).

| Movistar+ en tus dispo<br>Antes Yomvi                                                                                                    | ACCESO CON CONTRASSIÓN<br>O TINÁN O UNIANO O                                 |
|----------------------------------------------------------------------------------------------------|------------------------------------------------------------------------------|
| Accesido o los conceles de TV que tengos continutados.<br>Más de 6000 titulos para ver cuando tu quieras.<br>Anglé contilingo en V.O con subtituítas | PUT, CPI, Prisopere, All                                                     |
| Soo necesitos activar la usuario, ((s may titel)                                                                                                    | Lines Aurizabi Su contrasenta?<br>DVTDAR<br>(Anni no Some Overhal? Regulates |
|                                                                                                    | ACCESO CLIENTES SOLO TV SATÉLITE                                             |
|                                                                                                    | Clutricitalo grotie con<br>les torites Fusión                                |
| ᆂᆣᆣᆝᆝ                                                                                                    | ATTRIBUTER IN TV de ACTIVA                                                   |

| Ared cliente TV |                                                      |  |
|-----------------|------------------------------------------------------|--|
|                 | Iniciar sesión                                       |  |
|                 | Usuario                                              |  |
|                 | 1                                                    |  |
|                 | Contraseña                                           |  |
|                 | ¿Has dividado ta <u>unuario</u> o <u>contrameña?</u> |  |
|                 | No sey un robot                                      |  |
|                 | ENTRAR                                               |  |
|                 | which are being country?                             |  |

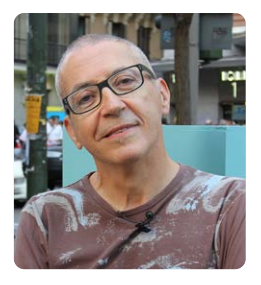

Lo que quiero, cuando quiero. Esto sí que es televisión a la carta. Manuel + Grabación

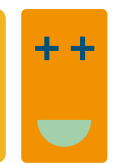

# Cómo grabo mis programas

- ۲
- Entra en **movistarplus.es** desde tu dispositivo y busca los programas con el icono **grabar** en la **GUÍA TV** o en cualquier apartado de la web.
- · Haz clic sobre el icono.
- Sigue los **sencillos pasos** mostrados en la pantalla.

## Cómo gestiono mis grabaciones

- Consulta el estado de las grabaciones programadas online y gestiónalas en la sección GRABACIÓN REMOTA dentro de ÁREA CLIENTE.
- Una vez programadas tus grabaciones, las encontrarás en **MI CANAL**.

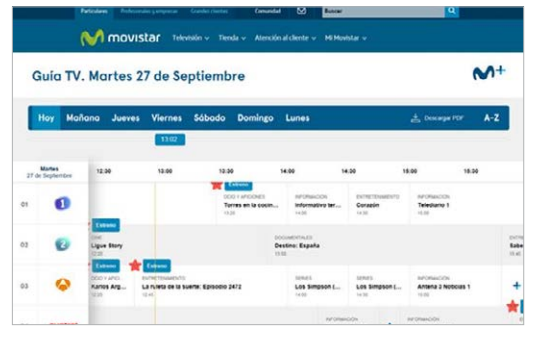

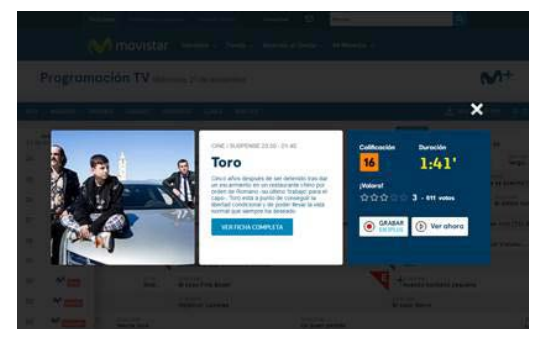

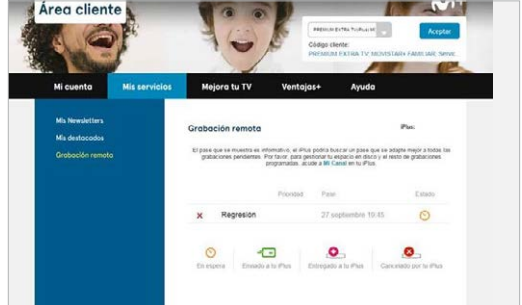

# **Bajo Demanda (VOD)**

# Una nueva forma de ver la televisión

0

AM TH

## Escuadrón suicida

# Qué es Bajo Demanda (VOD)

0

Es un servicio VOD (Vídeo Bajo Demanda) gratuito para clientes de Movistar+ que da acceso ilimitado a más de 15.000 títulos, con películas, series y documentales para **verlos cuando tú quieras**. Simplemente lo buscas, le das al play y lo ves.

0

# Qué puedo ver Bajo Demanda

Existen dos formas de ver los contenidos Bajo Demanda:

- CANALES: Disfruta gratis de los contenidos de los canales disponibles en tu paquete de programación.
- ALQUILER: Podrás alquilar y ver cuando quieras los últimos estrenos de la gran pantalla, y un enorme catálogo.

# ¿Cómo accedo a los contenidos?

En iPlus:

- · Dial 8
- · Dial 199 (portada)

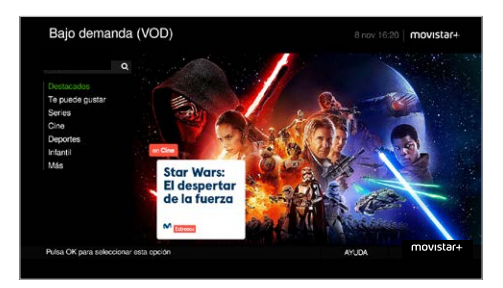

# Qué necesito para disfrutar del servicio Bajo Demanda en iPlus

#### 1. Ser cliente de Movistar+.

- Tener activado el servicio iPlus/HD que se activará automáticamente, en caso contrario llama al 902 11 00 10.
- 3. Conectar tu iPlus a Internet. La conexión mínima recomendada es de 2MB/seg.

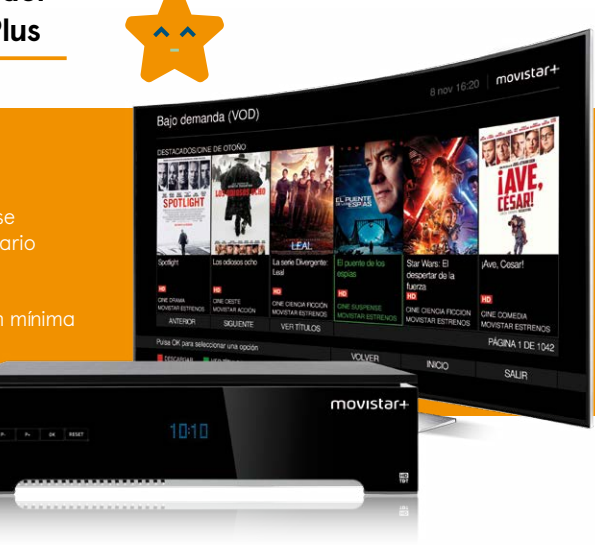

# ¿Cómo selecciono los contenidos?

# Por géneros

Podrás ver los programas disponibles ordenados por género:

| $\cdot$ Te puede gustar    | <ul> <li>Cine</li> </ul>     | <ul> <li>Infantil</li> </ul> | <ul> <li>Adulto</li> </ul> |
|----------------------------|------------------------------|------------------------------|----------------------------|
| <ul> <li>Series</li> </ul> | <ul> <li>Deportes</li> </ul> | <ul> <li>Más</li> </ul>      |                            |

En cada uno de los géneros podrás volver a seleccionar por diferentes subgéneros **Recién añadidos, Últimos días, Por tema y De la A a la Z**.

Puedes obtener información detallada sobre cada programa, el tiempo que un contenido estará disponible para ser descargado o el plazo que tienes para verlo una vez lo guardas en el disco duro de tu iPlus:

- Plazo de disponibilidad en catálogo: fecha durante la cual el título estará disponible y se podrá descargar.
- Plazo de visualización: tiempo durante el cual el título se podrá visualizar, una vez descargado.

Las descargas se realizan de forma progresiva: podrás comenzar a ver los contenidos durante el proceso de descarga o solicitar varias descargas que se irán añadiendo a **MI CANAL**.

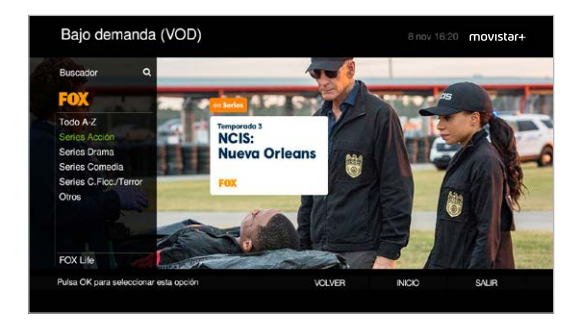

## **En canales**

Al seleccionar la opción **CANALES**, accederás a un submenú con la lista de canales presentes en Bajo Demanda. Selecciona el que desees y **podrás consultar todos los programas disponibles de dicho canal**.

> Ni me acuerdo de qué veía antes de disponer del servicio Bajo Demanda (VOD). **Miguel + VOD**

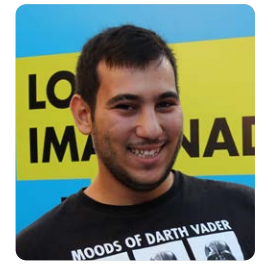

## Alquiler

Al seleccionar la opción **Alquiler, podrás ver los contenidos disponibles ordenados por género** (inicialmente se han definido los siguientes géneros, pero las categorías se irán incrementando a medida que se incorporen nuevos contenidos al servicio):

- $\cdot$  Te puede gustar
- $\cdot$  Cine de estreno
- Más cine
- Series
- $\cdot$  Documentales
- Música
- $\cdot$  Cine adulto

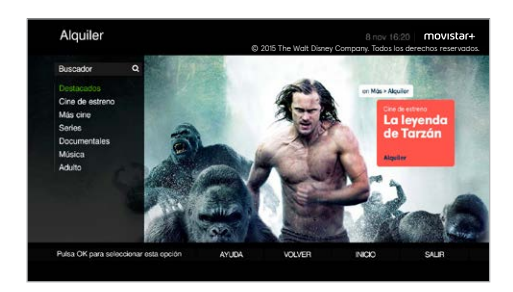

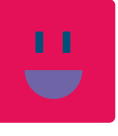

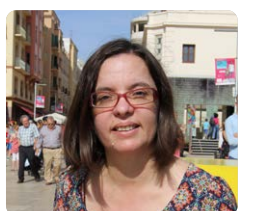

Ahora en mi tele sólo ponen lo que yo quiero. **Cristina + VOD** 

# Te recomendamos contenidos según tus gustos

El iPlus te podrá recomendar otros contenidos que sabemos que te van a gustar, ya que tendrá en cuenta que tipo de contenidos consumes a través del servicio bajo demanda. Esta recomendaciones las tendrás en la sección **TE PUEDE GUSTAR**, que podrás encontrar en el menú de Bajo Demanda o en el menú de Cine y Series. Para que te las puedas descargar directamente, de forma cómoda y sencilla.

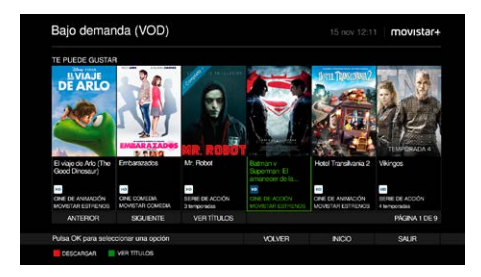

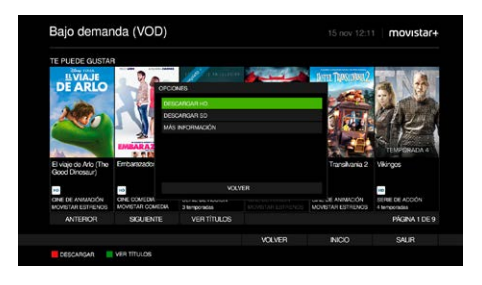

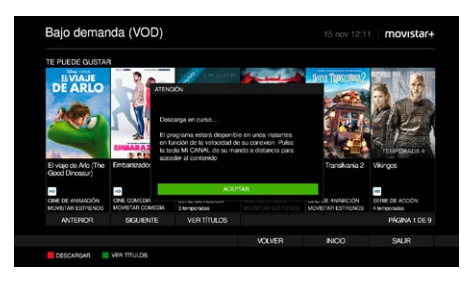

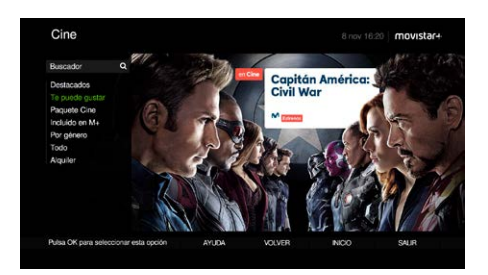

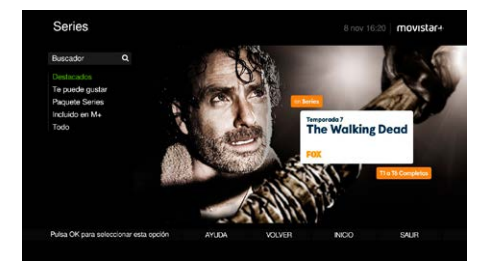

# Cómo conecto iPlus al router

**Conectando un cable Ethernet**<sup>\*</sup> en el conector LAN del descodificador iPlus y el otro extremo del cable Ethernet a uno de los puertos libres de tu router. Si tu iPlus está muy alejado de tu router, puedes conectarlo a Internet **utilizando un dispositivo PLC**, que te permitirá enviar la señal de Internet de un punto a otro de tu hogar utilizando la red eléctrica.

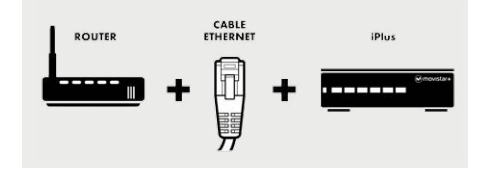

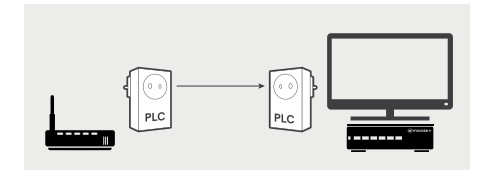

¿Buscar por Internet? Mejor conectar y ver

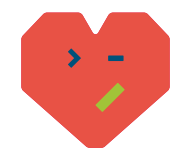

\* En descodificadores fabricados por CISCO, lo encontrarás en la caja junto al resto de elementos.

# BRIGET JONES'S BABY

Increíble. Cada vez que pongo Bajo Demanda hay más cosas que ver. León + Bajo Demanda

0

0

GI

Bridget Jones's Baby

# ¿Cómo veo lo descargado?

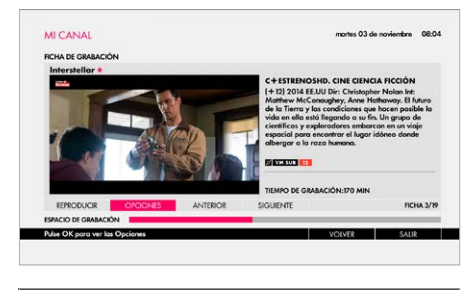

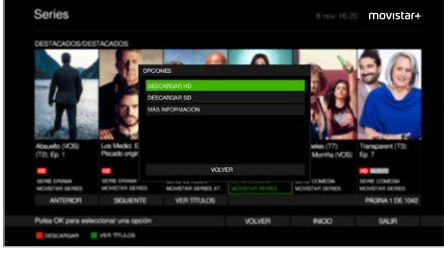

Las descargas se guardan en **MI CANAL** junto con el resto de grabaciones. Se distinguen del resto gracias a un indicador **VOD**.

Los títulos descargados aparecen en blanco si están disponibles y en gris cuando hayan caducado.

Cada programa descargado permanece en el disco duro durante 30 días (a partir de entonces dejará de estar disponible aunque no hayas comenzado a verlo).

# Significado de teclas e iconos de estado y alarma

- **I** Descarga a punto de expirar.
- Descarga disponible o descarga en curso (si parpadea).
- Descarga en curso (si parpadea). La cantidad descargada aún es insuficiente para asegurar su reproducción sin interrupciones.
- Descarga solicitada. Se ha añadido a la lista de descargas pendientes.
- Descarga interrumpida.
- Descarga en pausa (el usuario ha detenido la lista de descargas pendientes).
- 🚹 Alarma que se muestra junto a una descarga interrumpida cuando hay algún fallo en el sistema.

Cuando se solicita la descarga de un título, éste se añade por defecto al final de la lista.

Desde **MI CANAL** podrás: cancelar una descarga, modificar el orden de descarga o forzar el comienzo de una descarga, detener y reanudar la descarga de títulos... y ocultar títulos.

# **Mi Canal**

# Un canal enterito para mí

4

## **MI CANAL**

Desde **MI CANAL** podrás acceder de la forma más sencilla a todas tus **grabaciones y descargas**, **consultarlas**, **reproducirlas y borrarlas cuando quieras**.

Por fin **puedes diseñar un canal a tu medida y programarlo** exclusivamente para ti y tu familia, con los horarios y los contenidos que más te interesan. Con **MI CANAL** de iPlus, descubrirás una nueva forma de disfrutar la televisión, la tuya.

# **Funciones de MI CANAL**

## **MI CANAL**

## Accede a un programa grabado

- · Entra en MI CANAL.
- · Selecciona la grabación que quieras ver.
- · Pulsa OK y selecciona REPRODUCIR.

## Selecciona una grabación en MI CANAL, pulsa OK y podrás:

- Ver la **Ficha de la grabación** con el detalle de cada programa y un previo del mismo.
- Proteger y ocultar la grabación, a través de la opción MODIFICAR PARÁMETROS.

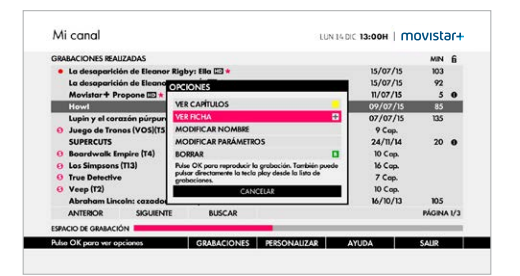

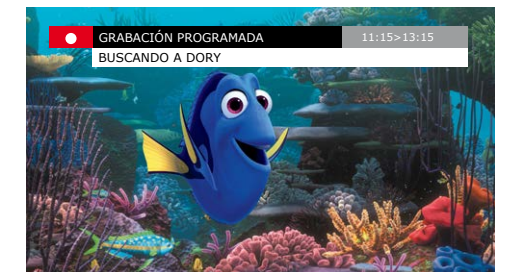

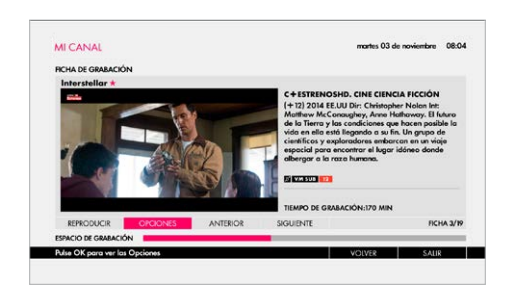

# **Funciones de MI CANAL**

Selecciona grabaciones pendientes, verás todas las que tienes programadas, y podrás:

- Aumentar su duración: para estar seguro de que no te perderás nada.
- · Cancelar alguna grabación.
- Ocultar una grabación y bloquear canales\*.

Podrás acceder a las grabaciones de Movistar+ Propone que estarán marcadas con este icono: 😭

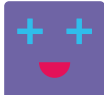

Grabo lo que quiero cuando quiero.

# Lista de grabaciones canceladas

Podrás comprobar si algún programa no se ha podido grabar y la causa (por conflicto con otro, problemas de señal...).

# Teclas de acceso rápido

Si no quieres perder ni un segundo, estas teclas te lo ponen realmente fácil. Permiten acceder a las funciones directamente sobre una grabación, pulsando una tecla del mando:

REPRODUCIR
 VER CAPÍTULOS
 BORRAR
 VER FICHA

\* Es necesario que crees un código de seguridad primero. Consulta en el Manual de Uso las secciones "OCULTAR UNA GRABACIÓN" y "CÓDIGO DE SEGURIDAD Y BLOQUEO DE CANALES".

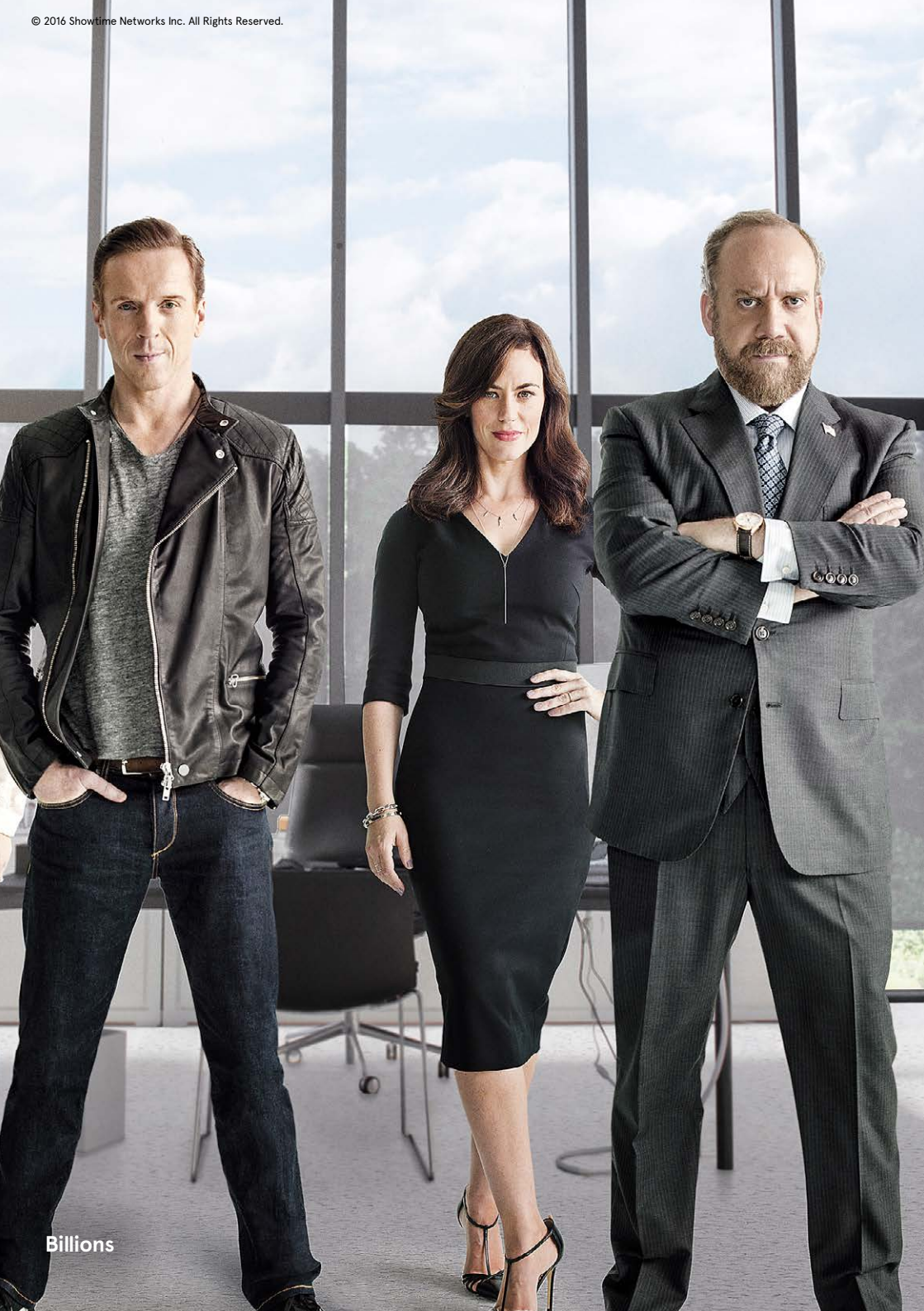

En mi casa vivimos en Alta Definición

HD

## Star Trek: Más allá

# Alta Definición

Con iPlus podrás disfrutar de las emisiones en Alta Definición y sacar el máximo partido a tu televisión HD, porque solo Movistar+ cuenta con más de 40 canales temáticos de todos los géneros en Alta Definición (incluidos los canales HD de la TDT), una oferta a la que se irán sumando más canales y contenidos.

# Alta Definición

## Oferta de canales:

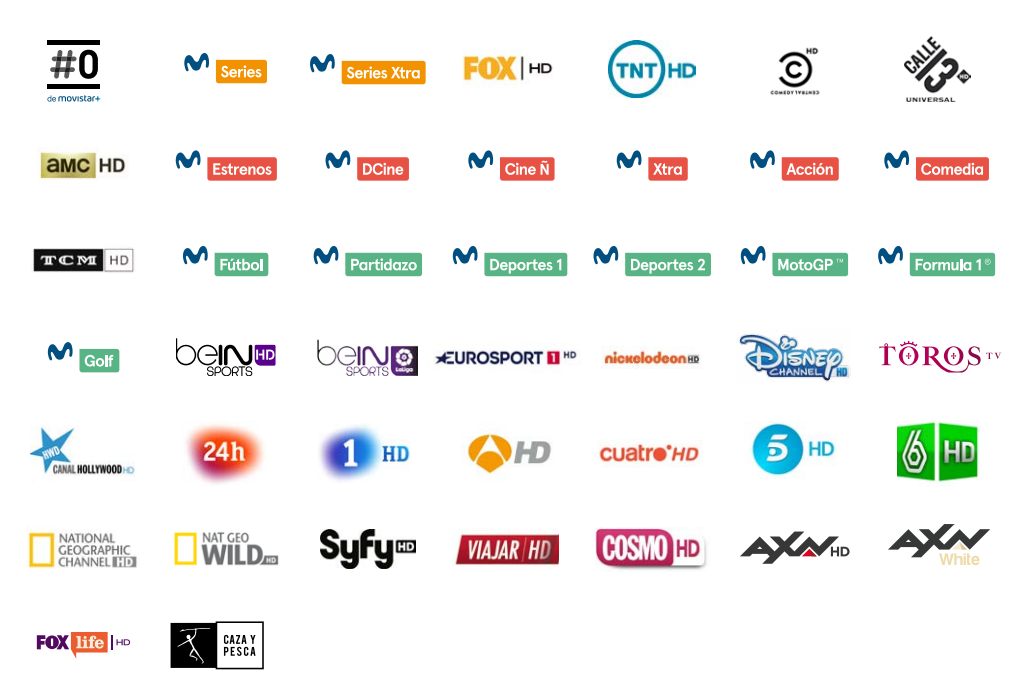

## ¿Qué es la Alta Definición?

Una nueva tecnología que permite emitir señales de televisión con una resolución y calidad mayor que la estándar, ya que nos permite ver 5 píxeles donde antes veíamos uno. Una **TV HD** contiene más de un millón de píxeles, pero sólo a través de las emisiones en HD podrás ver la diferencia: imágenes mucho más definidas, brillantes y con detalles imperceptibles para una televisión convencional.

# Alta Definición

## ¿Qué ventajas tiene ver en Alta Definición?

- · Mayor calidad de imagen.
- · Más profundidad, detalle y brillo.
- Formato panorámico, inherente al ojo humano y a la HD.
- **Una resolución perfecta** incluso en pantalla de grandes dimensiones.
- Sonido envolvente 5.1. como en el cine, para una sensación de máximo realismo.

# ¿Cómo puedo disfrutar de la Alta Definición?

Además de una televisión **HD** (HD Ready o Full HD) y tu descodificador iPlus, recuerda que para disfrutar de los mejores contenidos en **Alta Definición** es necesario conectar ambos equipos con el cable **HDMI** incluido en tu descodificador.

Adiós pixeles, bienvenida HD

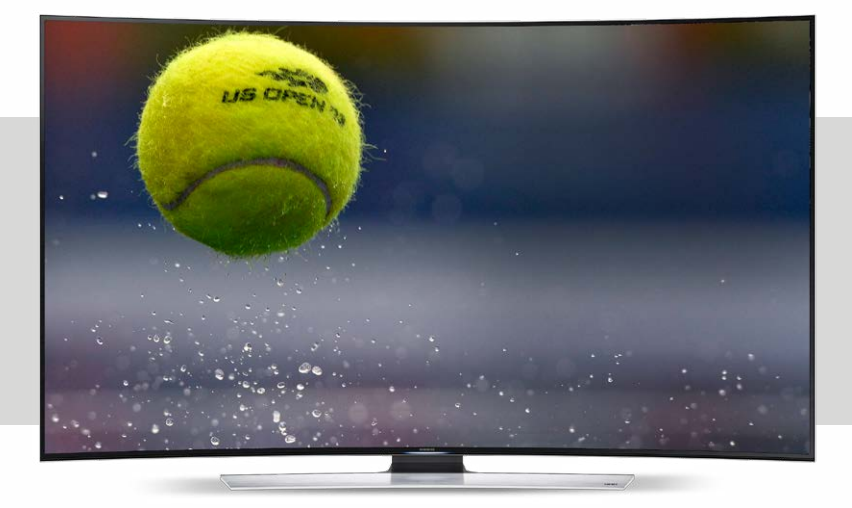

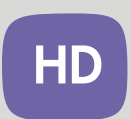

# Alta Definición

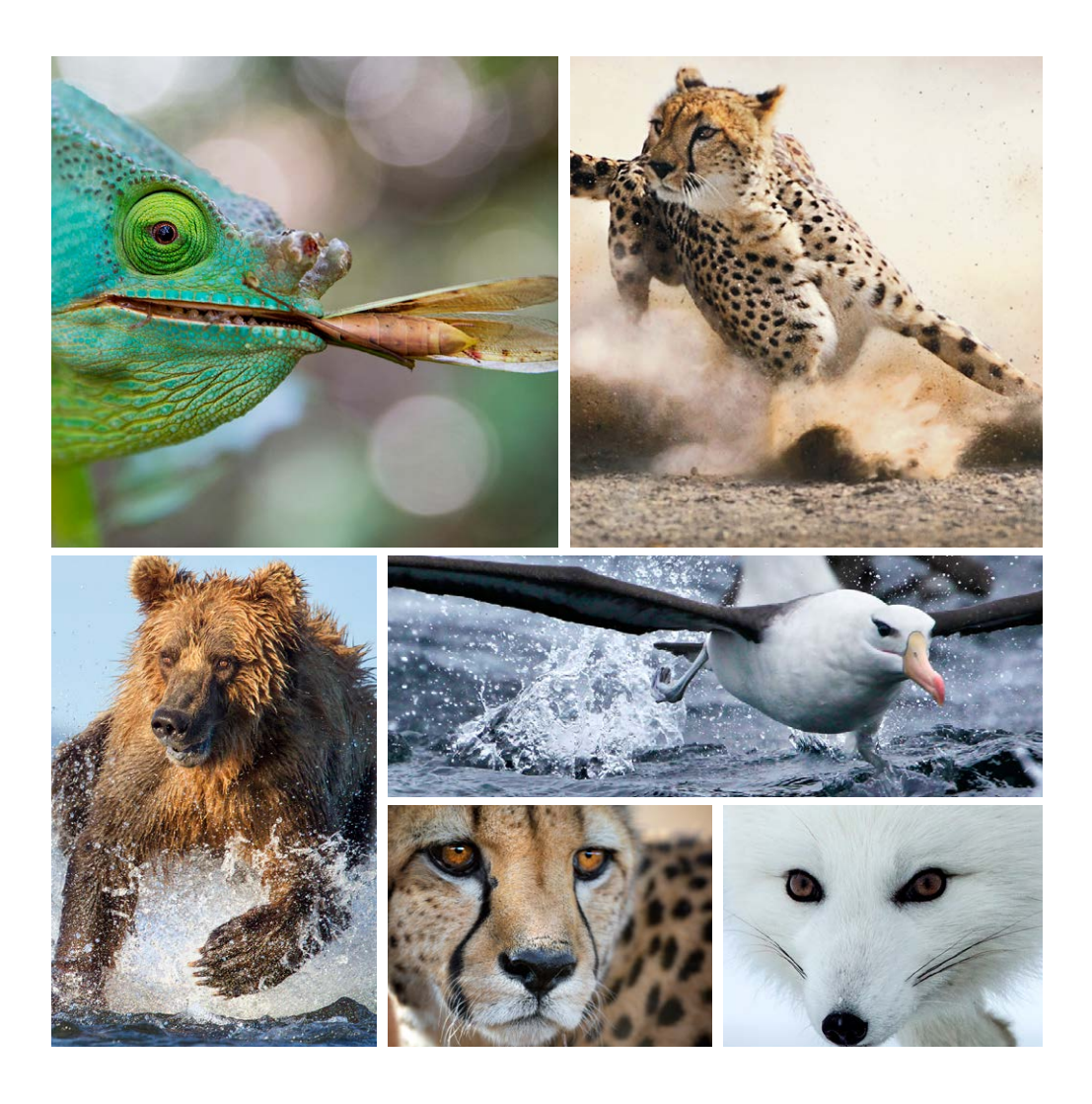

# El mando

# Yo mando a distancia

6

Mi amigo el gigante

## Todo en un solo mando

Aquí te presentamos el mando de iPlus con el que tendrás toda la televisión en tu mano, lo que te permitirá controlar tu **televisión, Movistar+** y **TDT**.

A continuación se describen las funciones **asociadas a cada tecla**, que te permitirán controlar el terminal digital y sacarle el máximo partido a tu televisor.

| TV         | Selecciona la TV                                                                                                    | <b>v</b> |             | ل     | Q        | Enciende/apaga<br>Ver terminal                                                    |
|------------|----------------------------------------------------------------------------------------------------|----------|-------------|-------|----------|-----------------------------------------------------------------------------------|
| SERV       | Accede a servicios interactivos                                                                                                    | SERV     |             | PERSO | M        | Accede a Movistar+                                                                |
| GUÍA       | Consulta la programación para<br>los próximos siete días                                                                                                    | of Gull  | and Canvatt |       | MI CANAL | Accede<br>a tus grabaciones                                                       |
| PILOTO     | Información del programa<br>en emisión y el siguiente                                                                                                    |          |             |       | TDT      | Selecciona TDT                                                                    |
| <b>▲</b> ► | Selecciona el canal anterior<br>o siguiente y permite navegar<br>por las pantallas                                                                                               | V V      | UK -        | •     | ОК       | Confirma<br>la selección                                                          |
| +V-        | Controla el volumen                                                                                                    | ~~~      |             |       | +P-      | Sintoniza el canal<br>anterior o siguiente                                        |
| +          | Selecciona el idioma/subtítulo<br>o desde GUÍA o PILOTO,<br>accede a información específica<br>sobre un programa. Desde<br>MI CANAL accede a la<br>información sobre el programa |          |             | salir | salir    | Abandona<br>el servicio<br>interactivo<br>y vuelve al último<br>canal sintonizado |
| volver     | Retrocede al canal<br>o pantalla anterior                                                                                                    |          |             |       |          | Controla<br>la reproducción<br>de la grabación<br>y del programa<br>en curso      |
|            |                                                                                                    | 4        | 5 6<br>8 9  |       | c        | Ver capítulos                                                                     |
|            | Desactiva el sonido                                                                                                    |          | O pref      | •     | prefe    | Activa/desactiva<br>la selección<br>de canales<br>preferidos                      |
|            |                                                                                                    | mo       | vistar+     |       |          |                                                                                   |

\*Para configurar tu televisor consulta en el Manual de Uso la sección "PROGRAMACIÓN DEL MANDO", donde encontrarás la forma de programarlo y el anexo "LISTA DE CÓDIGOS POR MARCA", donde se muestra una relación con los códigos disponibles.

# Disfrutar

Quiero
 empezar ya

Si me quitas el iPlus, llévate también la tv. <u>Mart</u>a + iPlus

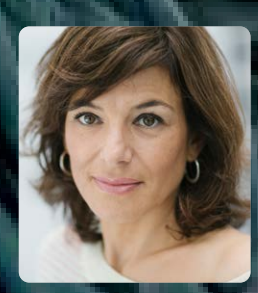

Victoria

# Prepárate para vivir iPlus

- Es recomendable apagar el terminal cuando no se utilice. Lo puedes hacer directamente desde el mando a distancia. Esta medida evitará bloqueos y reducirá el consumo eléctrico de tu hogar. Y no te preocupes, porque tus grabaciones programadas se realizarán correctamente.
- iPlus se mantendrá a la última sin que tú tengas que preocuparte de nada, ya que tu equipo será actualizado de forma automática, incorporando nuevas prestaciones, funcionalidades y servicios.
- Y además, para que siempre puedas grabar la programación que quieras, iPlus irá eliminando las grabaciones más antiguas una vez que se haya llenado la memoria. Así siempre tendrás espacio para grabar.
- Si no deseas que algo se borre puedes protegerlo fácilmente en MI CANAL, a través de la opción MODIFICAR PARÁMETROS.

- Para reiniciar el equipo, mantén pulsado el botón (2) del frontal del descodificador durante al menos
   10 segundos o hasta que la imagen de tu iPlus desaparezca del televisor.
- Cuando tu equipo se queda en stand-by durante unos minutos, puede apagarse y realizar un proceso de mantenimiento para su correcto funcionamiento.
- Disfruta del sonido envolvente 5.1. conectando la salida Audio Digital de iPlus a la entrada coaxial de tu Home Cinema. Por último, pulsa PERSO, selecciona Ajuste del terminal, Formato TV/ Vídeo, Activar Audio Digital y elige Sí.

Te informamos en **movistarplus.es** Te escuchamos en **902 11 00 10** 

facebook.com/movistarplus

# movistar+